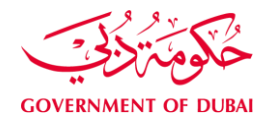

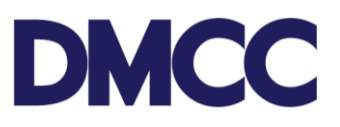

## **APPLICATION GUIDELINE**

## **COMPANY SERVICES – MANAGE KYC AND E-SIGN SUBSCRIPTION**

#### **Table of Contents**

| Introduction                                                | 2 |
|-------------------------------------------------------------|---|
| Service to Select on Portal                                 | 2 |
| Important Notes                                             | 3 |
| Steps                                                       | 4 |
| Appointing company's HR Signatory                           | 4 |
| Registering E-signer without assigning an HR Signatory Role | 5 |
| Registering E-Signer for the parent company's director      | 7 |
| Requirements                                                | 9 |
| Output                                                      | 9 |
| Further Information                                         | 9 |

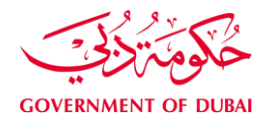

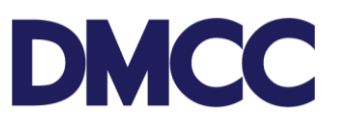

### Introduction

Manage KYC and E-sign Subscription service request is intended for initiating the E-signature Subscription process and updating certain details such as renewed passport data, residential address, communication address and e-sign credentials such as email and mobile number of the member company's key relationships, employees such as Visa Holders and Permanent Identity Card holders (PIC holders). The service request is also intended to enroll the company's HR Signatory to enable the applicants to e-sign the employment related documents such as Employment Contracts and Amendments to the Employment Contracts and End of Service Benefits Form

This service request can be submitted in the following scenarios:

- To appoint officeholders, visa holders, or PIC holders as HR Signatories.
- To revoke the appointment of an existing HR Signatory.
- To update the contact, address, and passport details of the key relationships. (Applicable to shareholders and officeholders only).
- To register e-signature for the parent company director (to sign company related documents)

#### Service to Select on Portal

Company Services --> Update Details and E-sign Subscription --> Manage KYC and E-signSubscription

## **KYC and E-Sign Subscription**

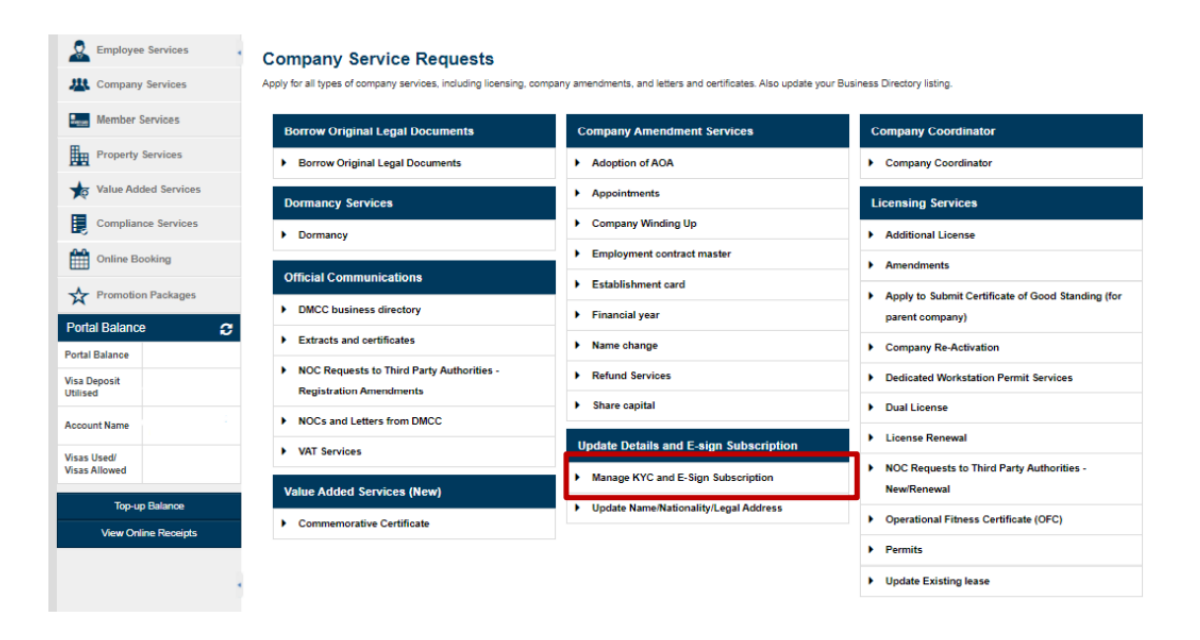

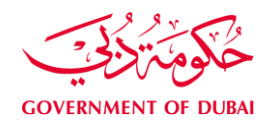

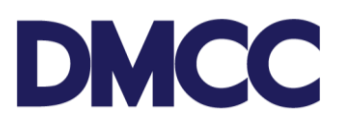

#### **Important Notes**

- This is a free of charge multi-purpose service request.
- All Draft SRs will automatically be voided after sixty (60) calendar days from their creation date if no action is taken by the DMCC Member.
- SRs awaiting DMCC Member Company action will be automatically nullified if the required actions aren't completed within ninety (90) calendar days from the SR's return date.
- DMCC Member Company admin can request service cancelation by clicking the 'Cancel Request' button.
- When appointed as an HR Signatory, the applicant must be a shareholder or an officeholder (Director / Licence Manager / Secretary) or an active employee (visa holder / permanent identity card holder in the same company) to electronically sign employment-related documents. If the appointee is also an Officeholder / Shareholder, then the signatory will also be able to e-sign company-related documents simultaneously acting as an HR Signatory to the company as well.
- It is mandatory to appoint at least one HR Signatory per company, while DMCC recommends appointing more than one HR Signatory.
- The company may appoint any number of HR Signatories.
- A single shareholder will automatically be appointed as an HR Signatory on the system and will not require an HR Signatory Appointment Letter, however, must apply for Manage KYC service request to enter the E-signature subscription details and then must book a virtual appointment on the DMCC Member Portal to activate the E-signature.
- All shareholders and officeholders should progressively subscribe for E-signature and once they activate their E-signature through virtual appointment, they will become Esigners.
- E-signers may electronically sign company related documents (where their signing powers are applicable and agreeable with the Authority) who may or may not be assigned the HR Signatory Roles.
- An HR Signatory cannot sign his / her own employment documents (i.e., employment contract, end of service benefits and contract amendments, etc.), which should be signed by another HR Signatory.
- Revoking an HR Signatory will only be possible if the company maintains another HR Signatory.
- The company can submit the service request of the same applicant only when the first service request is closed (the system will not accept the submission of another service request for the same applicant if the first one is still open).
- If a key relationship (Shareholder /Officeholder) wishes to change their name, nationality, or address on the legal documents, they must apply first for 'Change Shareholders & Officeholders' Name / Nationality / Address on Legal Documents' service request, then once it is approved and closed, they can apply for service request of Manage KYC and Esign Subscription.

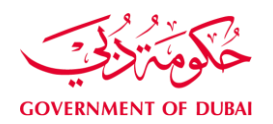

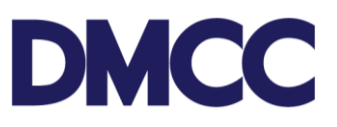

#### **Steps**

## Appointing company's HR Signatory

**Step** 1: Log in to member portal, click Company Services --> Update Details and E-sign Subscription --> Manage KYC and E-sign Subscription. Select the desired "Update KYC / E Sign" option from the dropdown menu (see image below). Company Name will auto populate in the Field Name "Customer". User must enter the Portal User Email and Mobile Number in international format (+9715234567) local mobile number only. Click "Save" once all the 3 fields are filled in.

| Service Request Edit                            | Save |                                                                           |                       |
|-------------------------------------------------|------|---------------------------------------------------------------------------|-----------------------|
| Service Request Details - Internal              |      |                                                                           | 1                     |
| Linked SR<br>Parent SR                          |      | Submitted Date<br>Closed DateTime<br>Update KVC/E Sign<br>External Status | Update KYC and E-Sign |
| Company Details<br>Customer                     |      | SR Template<br>Contact Name<br>Applicant / Employee Name                  |                       |
| Correspondence Details                          |      |                                                                           |                       |
| Portal User's Email<br>Customer Comments        |      | Send SMS To Mobile<br>Employee Mobile Number                              |                       |
| DMCC Comments                                   |      |                                                                           |                       |
| DMCC Comments<br>Sys Required Docs not Uploaded |      | Rejection Reason<br>Finalize Amendments                                   |                       |
|                                                 | Save |                                                                           |                       |

**Step 2:** Click "Update KYC & E Sign Subscription Details" and type the current passport number in the "Passport" field and search-select the Nationality in the "Nationality" Field. Then click "Enter Details" to auto-populate the data. Note: Current passport refers to the passport number already saved in DMCC database. User must not enter the renewed passport number which is not yet updated in the DMCC record.

**Step 3:** The user must proofread the auto-populated data and update the appointee's details where necessary, tick the HR Signatory role and click "Save".

Step 4: Click "Finalize" to allow the system to generate the relevant documents.

**Step 5:** Click "Download/Upload Review Documents" and Print the 'HR Signatory Appointment Letter' (generates only when the HR Signatory check box was selected during step 3) and 'E-Signature Undertaking document'. The HR Signatory Appointment Letter must be signed and stamped (on company's letterhead) by an Authorized Signatory in the company (same person cannot sign when another authorized person is available in the company). However, the E-Sign Undertaking Document can simply be filled in with the Name, Mobile Number and Email address and to be signed by the applicant. Once all the generated documents are uploaded in the designated "pending upload" slots, the user may click "return to parent" to go back to the main page of the service request.

Step 6: Click "Submit" to submit the service request for DMCC verification.

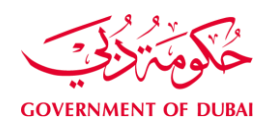

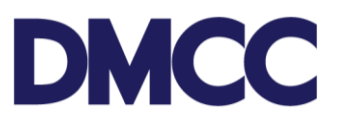

**Step 7:** Upon submission of the SR, the appointed HR Signatory / E-signer will receive an email notification to notify them to book a virtual appointment for the identity verification and activation of the E-signature Subscription for the appointed person.

**Step 8:** The applicant must carry the original passport / Emirates Identity Card and the registered mobile phone and ensures adequate lighting, attire, and internet connection quality before attending the Virtual Appointment. Access to the registered mobile number and email address is mandatory to obtain the One Time Password (OTP) sent during the video verification.

### **Registering E-signer without assigning an HR Signatory Role**

**Step 1**: Log in to member portal, click Company Services --> Update Details and E-sign Subscription --> Manage KYC and E-sign Subscription. Select the "Update KYC / E Sign" option from the dropdown menu (see image below). Company Name will auto populate in the Field Name "Customer". User must enter the Portal User Email and Mobile Number in international format (+9715234567) local mobile number only. Click "Save" once all the 3 fields are filled in.

**Step 2:** Click "Update KYC & E Sign Subscription Details" and type the current passport number in the "Passport" field and search-select the Nationality in the "Nationality" Field. Then click "Enter Details" to auto populate the data. Note: Current passport refers to the passport number already saved in DMCC database. User must not enter the renewed passport number which is not yet updated in the DMCC record.

| Service Request Edit                            | Save Cancel |                                                                                          |                         |
|-------------------------------------------------|-------------|------------------------------------------------------------------------------------------|-------------------------|
| Service Request Details - Internal              |             |                                                                                          | 1                       |
| Linked SR<br>Parent SR                          |             | Submitted Date<br>Closed DateTime<br>Update KYC/E Sign<br>External Status<br>SR Template | Update KYC and E-Sign 🗸 |
| Company Details                                 |             |                                                                                          |                         |
| Customer                                        |             | Contact Name<br>Applicant / Employee Name                                                |                         |
| Correspondence Details                          |             |                                                                                          |                         |
| Portal User's Email<br>Customer Comments        |             | Send SM S To Mobile<br>Employee Mobile Number                                            |                         |
| DMCC Comments                                   |             |                                                                                          |                         |
| DMCC Comments<br>Sys Required Docs not Uploaded |             | Rejection Reason<br>Finalize Amendments                                                  |                         |
|                                                 | Save Cancel |                                                                                          |                         |

**Step 3:** User must proofread the auto-populated data and update the appointee's details where necessary, leave the HR Signatory role check box empty and click the "Save".

Step 4: Click "Finalize" press button to allow the system to generate the relevant documents.

**Step 5:** Print the 'E-Signature Undertaking document' from the service request to fill and upload on the service request. This document must be signed by the applicant.

**Step 6:** Upon submission of the SR, the appointed E-signer will receive an email notification on tify them to book a virtual appointment for the identity verification and activation of the E-signature

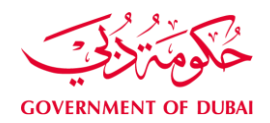

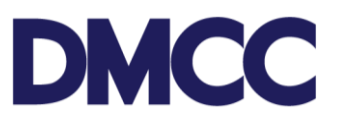

Subscription.

**Step 7:** The applicant must carry the original passport / Emirates Identity Card and the registered mobile phone and ensures adequate lighting, attire, and internet connection quality before attending the Virtual Appointment. Access to the registered mobile number and email address is mandatory to obtain the One Time Password (OTP) sent during the video verification.

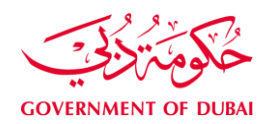

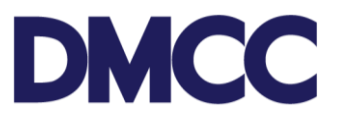

### **Registering E-Signer for the parent company's director**

**Step 1**: Log in to member portal, click Company Services --> Update Details and E-sign Subscription --> Manage KYC and E-sign Subscription. Select the "Update Parent Company Director and E-Sign" option from the dropdown menu. Company Name will auto populate in the Field Name "Customer". User must enter the Portal User Email and Mobile Number in international format (+9715234567) local mobile number only. Click "Save" once all the 3 fields are filled in.

**Step 2:** Click "Update KYC & E Sign Subscription Details" and type the latest passport number in the "Passport" field and search-select the Nationality in the "Nationality" Field. Then click "Enter

| Service Request Edit                            | Save | Cancel |                                                                                                 |                                                                                        |
|-------------------------------------------------|------|--------|-------------------------------------------------------------------------------------------------|----------------------------------------------------------------------------------------|
| Service Request Details - Internal              |      |        |                                                                                                 | I ≈ Required Information                                                               |
| Linked SR<br>Parent SR                          |      |        | Submitted Date<br><u>Closed DateTime</u><br>Update KYC/E Sign<br>External Status<br>SR Template | Update KYC and E-Sign  Update KYC and E-Sign Update Parent Company Director and E-Sign |
| Company Details                                 |      |        |                                                                                                 |                                                                                        |
| Customer                                        |      |        | Contact Name<br>Applicant / Employee Name                                                       |                                                                                        |
| Correspondence Details                          |      |        |                                                                                                 |                                                                                        |
| Portal User's Email<br>Customer Comments        |      |        | Send SMS To Mobile<br>Employee Mobile Number 🤅                                                  |                                                                                        |
| DMCC Comments                                   |      |        |                                                                                                 |                                                                                        |
| DMCC Comments<br>Sys Required Docs not Uploaded |      |        | Rejection Reason (<br>Finalize Amendments                                                       |                                                                                        |
|                                                 | Save | Cancel |                                                                                                 |                                                                                        |

Details" to auto-populate the data.

**Step 3:** User must proofread the auto-populated data and update the appointee's details where necessary. The system will not allow to check the "HR Signatory" box in this case hence the user must click the "Save" button.

Step 4: Click "Finalize" to allow the system to generate the relevant documents.

Step 5: Upload below required documents:

- Print the 'E-Signature Undertaking Document' from the service request to fill and upload on the service request. This document must be signed by the applicant.
- Specimen Signature Form (does not need to be notarized or legalized)
- Passport copy (does not need to be notarized or legalized)
- Certificate of Incumbency (must be notarized and legalized unless verifiable online via relevant authority's website)

Step 6: Submit the service request (SR)

Step 7: Upon submission of the SR, the appointed E-signer of the parent company will receive an

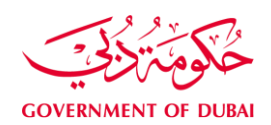

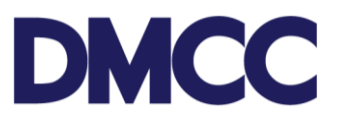

email notification b notify them to book a virtual appointment for the identity verification and activation of the E-signature Subscription.

**Step 8:** The applicant must carry the original passport / Emirates Identity Card and the registered mobile phone and ensures adequate lighting, attire, and internet connection quality before attending the virtual appointment. Access to the registered mobile number and email address is mandatory to obtain the One Time Password (OTP) sent during the video verification.

If you have mistakenly submitted the service request with incorrect details, simply click the 'Cancel Request' button and submit a new request with the correct details.

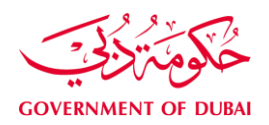

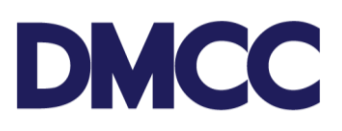

## Requirements

| Documents                          | Remarks                                                                                                    |  |  |
|------------------------------------|----------------------------------------------------------------------------------------------------|--|--|
| HR Signatory<br>Appointment Letter | Letter is auto generated if the HR signatory role is selected in the SR                                                              |  |  |
| Applicant's Passport               | Minimum validity of 6 months                                                                                                    |  |  |
| Applicant's Visa page              |                                                                                                    |  |  |
| Proof of Address                   | Utility bills or bank account<br>details reflecting the same residential address<br>as entered in the service request                |  |  |
| Certificate of Incumbency          | Not older than 1 year from the date of issuance.<br>Applicable only when subscribing E-signatures<br>of the parent company Director. |  |  |

# Output

• E-signature subscription is activated for the HR Signatory / E-signer.

# **Further Information**

• Please visit our DMCC Help Centre at <u>http://www.dmcc.ae/helpcentre</u>